1. お手元にキャッシュカードをご用意のうえ、「店番、口座番号、氏名」を入力し、「次へ」ボタン をクリックしてください。

| 口応情報3.カ                       |                                            |                         |
|-------------------------------|--------------------------------------------|-------------------------|
| UPE IN MICK / J               |                                            |                         |
| つも伊予想行をご利用いただめ あい             | がとうございます。                                  |                         |
| 厳思版いよぎんダイレクト」を利用する            | ロ座の情報を入力して、「次へ」ボタンを押してください。                |                         |
| *お手元にキャッシュカードをご用意くだ           | au.                                        |                         |
| 店番号(半角数字3桁)(必须)               | 店香号の検索は <u>こちら</u> 。                       |                         |
| 料目(必须)                        |                                            |                         |
| 口座番号(半角数学7桁)(必須)              |                                            |                         |
| 氏名(半角カナ) <mark>(必須)</mark>    | 佐名                                         |                         |
|                               |                                            |                         |
| m~                            |                                            |                         |
|                               |                                            |                         |
| 【お客さまに安全にこ利用<br>ネットカフェなど不特定多ま | いたたくために】<br>bの人がインターネットを自由に利用できる施設での操作を避けて | C、自宅や会社など安全にお取り引きできる場所  |
|                               |                                            |                         |
| 【お客さまに安全にご利用<br>ネットカフェなど不特定多ま | いただくために】<br>kの人がインターネットを自由に利用できる施設での操作を通けて | 「、 自宅や会社など安全にお取り引きできる場所 |

2.「簡易版ログインパスワード」を入力し、「次へ」をクリックしてください。

| ・伊予銀行<br>第4ッジュカードをお持ちの方                                          | カードをお持ちの方へ<br>坂のよぎんダイレクト                    | 文子ワイス 区 ■ 大     ・     お問い合わせ     KE0651 BN90555 |  |  |
|------------------------------------------------------------------|---------------------------------------------|-------------------------------------------------|--|--|
| ログインバスワード認証<br>この口座でお届けいただいた「簡易」                                 | <mark>見 はぎんダイレクト」</mark> 用のログインバスワードを入力し    | て「次へ」ボタンを押してください。                               |  |  |
| - LEE IN 11%<br>店番号                                              | 300                                         |                                                 |  |  |
| お取引店                                                             | 八幡浜 支店                                      |                                                 |  |  |
| 科目                                                               | 普通                                          |                                                 |  |  |
| 口座番号                                                             | 1234567                                     |                                                 |  |  |
| 氏名                                                               | र्तत्र भ्रेषणे                              |                                                 |  |  |
|                                                                  |                                             | 「簡易版ログインパスワード」を:                                |  |  |
| ログインバスワード<br>(半角英数字6~20桁) <b>(必須)</b>                            |                                             | 忘れの場合は、「ログインパスワ・                                |  |  |
| ビディンバスワードを忘れた方は <u>こち</u><br>シフトウェアキーボードを利用して<br>お取り引きの安全のため、ソフト | ら<br>ログインバスワードを入力する。<br>ウェアキーボードの利用をお勧めします。 | ドを忘れた方はこちら」から、再度<br>「簡易版ログインパスワード」を<br>録いただきます。 |  |  |

- 3.「簡易版いよぎんダイレクト」トップ画面 以下のメニューをご利用いただけます。
  - 残高照会
  - · 入出金明細照会
  - 「いよぎんダイレクト」新規申し込み
  - Eメールアドレス等登録情報の変更

| たいまた。<br># 伊予銀<br>************************************                                                          |                         | マシュカードをお持ちの<br>与版いよぎ、<br>照会<br>いよぎんダイレクト」で<br>うや「資産運用」など、<br>ない | たへ<br>んダイレクト | 決済サービス<br>の利用をご希望の。 | 文字サイズ 承 国 天 ログアウト<br>・ お問い合わせ<br>ローン・<br>手続<br>サービス一生<br>お寄さまは、メニュー「手続」から「いよぎんダ |
|----------------------------------------------------------------------------------------------------|-------------------------|-----------------------------------------------------------------|--------------|---------------------|---------------------------------------------------------------------------------|
| トップページ                                                                                                    |                         | 2010                                                            |              |                     | K BA41 BN000S                                                                   |
|                                                                                                    |                         |                                                                 |              |                     | ロヘルナ                                                                            |
| お知らせ                                                                                                    | 6知らせ あ知らせ一覧             |                                                                 |              |                     | 2013年03月05日 火曜日                                                                 |
| <ul> <li>△ 10月05日 リニューアル後のご利用について(ご注意&lt;ださい!)</li> <li>○ 10月05日 【重要】InternetExplorer6または7をご利用のお客さまへ</li> </ul> |                         |                                                                 |              |                     | <b>様</b><br>ご利用ありがとうございます。                                                      |
| 残高·明細                                                                                                    |                         |                                                                 |              |                     | 前回のご利用 2013年03月05日 09時21分30秒<br>操作服務                                            |
| 八幡浜 支店 普通 1234576 イヨ タロウ<br>ロ座残高 1.000,976 円                                                                    |                         |                                                                 |              |                     | Eメールアドレス                                                                        |
| ご利用可能残高 1,000,976 円                                                                                             |                         |                                                                 |              |                     |                                                                                 |
| ※2013年03月0                                                                                                    | 05 El 09 <b>14</b> 35 : | 分52秒時点の残高です。                                                    |              |                     | いよぎんダイレクト申込                                                                     |
|                                                                                                    |                         |                                                                 |              |                     | Direc 新規ご利用申込 )》                                                                |
| 無云口座の人出:<br>年月日                                                                                                 | 玉·明細(昄)<br>摘要           | へっ H ま C)<br>お払戻し金額                                             | お預り金額        | 差引残高                |                                                                                 |
| 2012/11/19                                                                                                    | N085                    | <i>ብン</i> ዎーネット フリカエ                                            | 789,000円     | 1,789,000円          |                                                                                 |
| 2012/11/19                                                                                                    | N085                    | インターネット フリカエ                                                    | 789,000円     | 2,578,000円          |                                                                                 |

以 上